# Vygenerování certifikátu

https://it.muni.cz/sluzby/osobni-certifikaty/navody/vydani-osobniho-certifikatu

Návod byl vytvořen využitím Internet Exploreru. Věnujte prosím pozornost poznámce o kompatibilitě webových prohlížečů na stránkách CESNETu v prvním bodě návodu.

- 1. Do prohlížeče zadejte adresu https://pki.cesnet.cz/cs/tcs-personal-user.html.
- 2. Klikněte na Žádost o nový certifikát.

## Vydání Osobního certifikátu TCS

Vydání osobního TCS certifikátu je pro uživatele plně samoobslužné. Pro zpřístupnění této služby ale musí být splněny následující podmínky:

- domácí organizace musí být připojena k edulD.cz jako poskytovatel identity
- domácí organizace musí uživateli udělit oprávnění žádat o Osobní certifikáty TCS

#### Podporované prohlížeče

Jsou podporovány prohlížeče Firefox do verze 68 včetně, Safari a Internet Explorer (nikoliv Edge). Prohlížeč Chrome již nelze k vydání osobního certifikátu použít z důvodu odstranění přístupu k úložišti klíčů výrobcem aplikace, firmou Google. Stejný problém je i u prohlížečů Mozilla Firefox verze 69 a novějších.

#### Postup vydání nového osobního certifikátu

V menu aplikace klikněte na "Žádost o nový certifikát". Budete vyzvání k přihlášení pomocí účtu na IdP vaší organizace, po úspěšném přihlášení vám TCS portál zobrazí náhled parametrů certifikátu.

### 3. Ze seznamu institucí vyberte Masaryk Univerity/Masarykova univerzita.

| Log in with                                          | muni ×                                                                                                    |
|------------------------------------------------------|----------------------------------------------------------------------------------------------------|
| Masaryk University                                   | MUNI                                                                                                    |
| Municipal Library and Informa<br>Hradec nad Moravicí | tion centre of $\begin{bmatrix}  M  & \varepsilon   & s   & \tau   & s   & \kappa   & A \\ \hline & K & N & H & O & V & N & A \\  H  & R &  A  & D & \varepsilon & C^{0} \\ \hline \end{bmatrix}$ |
| Municipal Library Česká Třebo                        | vá MĚSTSKÁ KNIHOVNA<br>Česká Třebová                                                                                                    |
| Municipal Library Chodov                             | Městská knihovna Chodov                                                                                                    |

4. Klikněte na tlačítko **Pokračovat/Continue**.

| UNIVERSITAS. SISNER | <b>MASARYKOVA UNIVERZITA</b><br>Česká republika                                                                                                    |
|---------------------|----------------------------------------------------------------------------------------------------|
|                     | Poskytovatel identit MU<br>Aplikace, ke které přistupujete, vyžaduje ověření pomocí hesla do<br>ISu. Heslo, prosím, zadejte na následující stránce do systému<br>INET.   |
|                     | You are accessing an application requiring authentication with<br>your IS password. You will be requested to present the password<br>to the INET authentication service. |

5. Vyplňte přihlašovací údaje a klikněte na **Přihlási**t.

| M | н | Λ | Т  | Unified |
|---|---|---|----|---------|
| V | U | V | T. | Login   |

| 433479           |          |
|------------------|----------|
|                  |          |
| Primary password |          |
| •••••            | <u>م</u> |
| Remember me      |          |
|                  |          |
|                  |          |
| LOG IN           |          |

 Klikněte na tlačítko Accept/Přijmout. Tímto umožníte využití Vašich údajů pro vygenerování certifikátu.

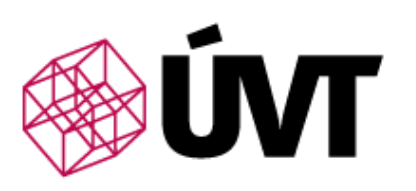

You are about to access the service: TCS certificates of <u>CESNET</u>

Description as provided by this service: Personal, server, robot, code and document certificates

Additional information about the service.

| Data Re                | quested by Service                                                                                         |
|------------------------|----------------------------------------------------------------------------------------------------|
| UČO                    | 433479                                                                                                    |
| ID                     | 433479@muni.cz                                                                                             |
| Given name             | David                                                                                                    |
| Surname                | Štencel                                                                                                    |
| Full Name              | David Štencel                                                                                              |
| Full Name              | David Stencel                                                                                              |
| E-mail                 | 433479@mail.muni.cz<br>433479@muni.cz<br>stencel@ics.muni.cz                                               |
| Organization           | Masarykova univerzita                                                                                      |
| Organization           | muni.cz                                                                                                    |
| Special<br>permissions |                                                                                                    |
| User's<br>unique ID    |                                                                                                    |
| Consent to pe          | ersonal data processing                                                                                    |
| o the service w        | is requested to access the service. Do you accept that this data about you is se<br>henever you access it? |
| Don't show m           | e this page again.                                                                                         |
|                        | Reject Accept                                                                                              |

7. Zatrhněte, se kterými e-mailovými adresami má být nový certifikát svázán (zpravidla všechny nabízené). Klikněte na Vydat certifikát.

Hodláte požádat o osobní certifikát s předmětem cn=David Stencel 433479,o=Masaryk University,c=CZ,dc=tcs,dc=terena,dc=org

Kliknutím na tlačítko Vydat certifikát souhlasíte s podmínkami služby. Informace o ochraně osobních údajů naleznete na stránkách CESNET CA.

V tomto certifikátu budou obsaženy emailové adresy, které jsou uvedeny níže. Seznam adres v certifikátu můžete upravovat, v certifikátu ale vždy musí být alespoň jedna emailová adresa.

**Upozornění:** Seznam Vašich autorizovaných emailových adres obsahuje jednu nebo více adres z domén, které nejsou autorizovány pro Vaši organizaci. Tyto adresy byly odškrtnuty. Pokud je v certifikátu opravdu potřebujete, zaškrtněte je a počítejte prosím se složitějším procesem vydání certifikátu (vlastnictví adres musí DigiCert ověřit autorizačními emaily).

Emaily v certifikátu: 🗹 433479@mail.muni.cz

433479@muni.cz
 stencel@ics.muni.cz
 Vydat certifikát

### 8. Potvrďte vydání certifikátu kliknutím na tlačítko Ano.

## Osobní certifikát TCS

Hodláte požádat o osobní certifikát s předmětem cn=David Stencel 433479,o=Masaryk University,c=CZ,dc=tcs,dc=terena,dc=org.

Kliknutím na tlačítko Vydat certifikát souhlasíte s podmínkami služby. Informace o ochraně osobních údajů naleznete na stránkách CESNET CA.

V tomto certifikátu budou obsaženy emailové adresy, které jsou uvedeny níže. Seznam adres v certifikátu můžete upravovat, v certifikátu ale vždy musí být alespoň jedna emailová adresa.

**Upozornění:** Seznam Vašich autorizovaných emailových adres obsahuje jednu nebo více adres z domén, které nejsou autorizovány pro Vaši organizaci. Tyto adresy byly odškrtnuty. Pokud je v certifikátu opravdu potřebujete, zaškrtněte je a počítejte prosím se složitějším procesem vydání certifikátu (vlastnictví adres musí DigiCert ověřit autorizačními emaily).

| Emaily v certifikátu: | ✓ 433479@mail.muni.cz | Potvrzení přístupu k webu                                                                                                    |  |  |
|-----------------------|-----------------------|----------------------------------------------------------------------------------------------------|--|--|
|                       | ✓ 433479@muni.cz      |                                                                                                    |  |  |
|                       | ✓ stencel@ics.muni.cz | Tento web se pokouší provést vaším jménem operaci s<br>digitálním certifikátem:                                                   |  |  |
|                       | Vydat certifikát      | https://tcs.cesnet.cz/clientrequestform/form                                                                                      |  |  |
|                       |                       | Provádět vaším jménem operace s digitálním certifikátem byste<br>měli povolit pouze známým webům.<br>Chcete tuto operaci povolit? |  |  |
|                       |                       | Ano Ne                                                                                                    |  |  |

9. Zobrazí se potvrzení o vytvoření certifikátu.

# Osobní certifikát TCS

Váš osobní certifikát by nyní měl být úspěšně nainstalován do Vašeho prohlížeče.

Nyní je certifikát uložený ve Vašem prohlížeči (díky IE zároveň i v Certificate Store).

10. Pro export certifikátu z prohlížeče klikněte na tlačítko "ozubené kolo" <sup>33</sup> v pravém horním rohu a zvolte **Možnosti internetu**.

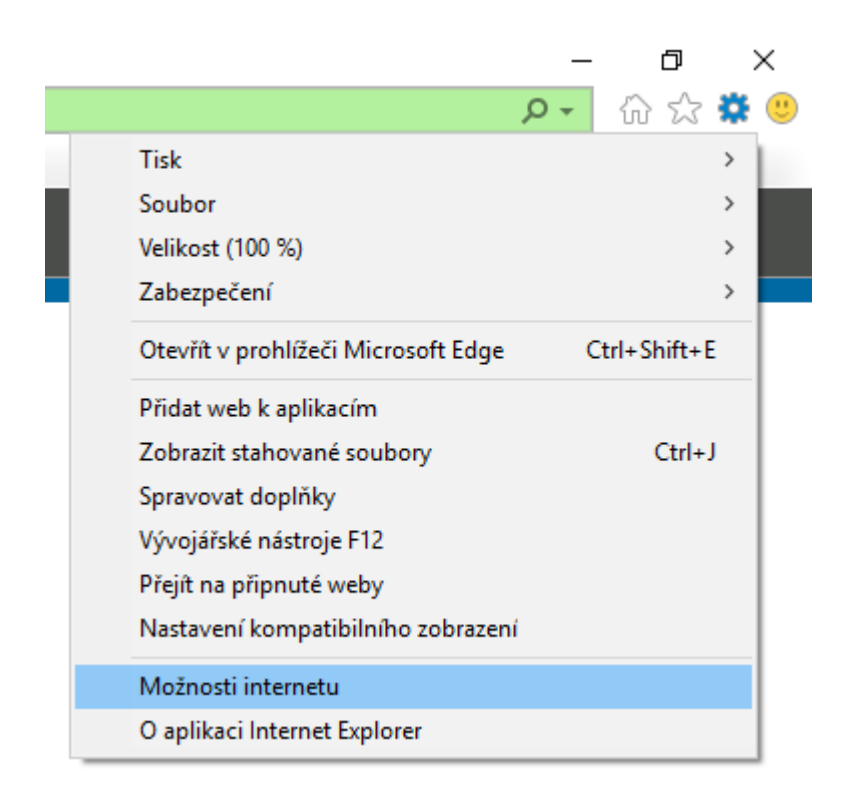

11. V záložce Obsah klikněte na tlačítko Certifikáty.

Vyberte Váš nový certifikát (s roční platností od aktuálního dne vydaný TERENA eScience Personal) a klikněte na tlačítko **Exportovat**.

### Osobní certifikát TCS

Váš osobní certifikát by nyní měl být úspěšně nainstalován do Vašeho prohlížeče.

| Možnosti internetu                                                                                                    | ? ×                                  |                                                              |                                                    |                           |                          |               |
|----------------------------------------------------------------------------------------------------|--------------------------------------|--------------------------------------------------------------|----------------------------------------------------|---------------------------|--------------------------|---------------|
| Připojení Programy<br>Obecné Zabezpečení Osobní údaje                                                                                                    | Upřesnit<br>Obsah                    | Certifikáty                                                  |                                                    |                           |                          | ×             |
| Certifikáty<br>Pro šifrovaná připojení a identifikaci používejte c                                                                                                    | ertifikáty.                          | Zamýšlený účel:<br>Osobní Ostatní už                         | <vše></vše>                                        | kační autority Dův        | věryhodné kořenové       | ~<br>CE 1 •   |
| Vymazat stav protokolu SSL Certifikáty V Automatické dokončování Funkce automatického dokončování uchovává předchozí zadané položky na webových stránkách a navrhuje odpovídajíc položky. Informační kanály a oblasti Web Slice Informační kanály a oblasti Web Slice Informační kanály a oblasti Web Slice Explorer a dalších aplikacích. | /ydavatelé<br>Nastavení<br>Nastavení | Vystaveno pro                                                | Vystavitel<br>433479 TERENA eSdence Po             | Datum uk<br>er 10/25/2020 | Popisný název<br><Žádný> | ~             |
|                                                                                                    |                                      | Importovat Exp<br>Zamýšlené účely ce<br>Ověření klienta, Zal | oortovat Odebrat<br>rtifikátu<br>pezpečení e-mailu |                           | Upi<br>Zobra<br>Za       | esnit<br>izit |
| OK Zrušit                                                                                                    | Použít                               |                                                              |                                                    |                           |                          |               |

### 12. Klikněte na tlačítko **Další**.

| 🔶 🛿 Průvodce exportem certifikátu                                                                                                    | ×     |
|----------------------------------------------------------------------------------------------------|-------|
| Vítá vás Průvodce exportem certifikátu.                                                                                                    |       |
| Průvodce vám pomůže kopírovat certifikáty, seznamy důvěryhodných certifikátů a<br>seznamy odvolaných certifikátů z úložiště certifikátů na disk.                                                                                                 |       |
| Certifikát vydaný certifikační autoritou potvrzuje vaši totožnost a obsahuje informace<br>nezbytné k ochraně dat nebo k vytvoření zabezpečených síťových připojení. Úložiště<br>certifikátů je systémová oblast, v níž jsou certifikáty uloženy. |       |
| Pokračujte kliknutím na tlačítko Další.                                                                                                    |       |
|                                                                                                    |       |
|                                                                                                    |       |
| Další Z                                                                                                    | rušit |

### 13. Zatrhněte "Ano, exportovat privátní klíč" a klikněte na tlačítko Další.

|   |                                                                                                    | ×   |
|---|----------------------------------------------------------------------------------------------------|-----|
| ~ | 嵾 Průvodce exportem certifikátu                                                                                                    |     |
|   |                                                                                                    |     |
|   | Exportovat privátní klíč                                                                                                    |     |
|   | Můžete se rozhodnout exportovat privátní klíč s certifikátem.                                                                      |     |
|   | Privátní klíče jsou chráněny heslem. Chcete-li exportovat privátní klíč s certifikátem,<br>musíte v pozdějším dialogu zadat heslo. |     |
|   | Chcete exportovat privátní klíč s certifikátem?                                                                                    |     |
|   | Ano, exportovat privátní klíč                                                                                                    |     |
|   | 🔿 Ne, neexportovat privátní klíč                                                                                                   |     |
|   |                                                                                                    |     |
|   |                                                                                                    |     |
|   |                                                                                                    |     |
|   |                                                                                                    |     |
|   |                                                                                                    |     |
|   |                                                                                                    |     |
|   |                                                                                                    |     |
|   |                                                                                                    |     |
|   | Další Zruš                                                                                                    | iit |
|   |                                                                                                    | _   |

### 14. Zvolte formát PFX dle obrázku a klikněte na tlačítko Další.

| 🖌 🦉 De <sup>s</sup> wadza avnastan catifikitu                                                                                                    | × |
|----------------------------------------------------------------------------------------------------|---|
|                                                                                                    |   |
| Formát souboru pro export<br>Certifikáty lze exportovat v různých formátech.                                                                                                    |   |
| Vyberte formát, který chcete použít:                                                                                                    |   |
| Binární X.509, kódování DER (CER)                                                                                                    |   |
| 🔿 X.509, kódování Base-64 (CER)                                                                                                    |   |
| <ul> <li>Certifikáty standardu Cryptographic Message Syntax Standard - PKCS č. 7 (P7B)</li> <li>Zahrnout všechny certifikáty na cestě k certifikátu, pokud je to možné</li> </ul> |   |
| Formát Personal Information Exchange - PKCS č. 12 (PFX) Zahrnout všechny certifikáty na cestě k certifikátu, pokud je to možné                                                    |   |
| Odstranit privátní klíč v případě úspěšného exportu                                                                                                    |   |
| Exportovat všechny rozšířené vlastnosti                                                                                                    |   |
| 🗹 Zapnout ochranu osobních údajů u certifikátu                                                                                                    |   |
| 🔵 Serializované úložiště certifikátů (SST)                                                                                                    |   |
|                                                                                                    |   |
|                                                                                                    |   |
| Další Zruši                                                                                                    | t |

15. Zatrhněte políčko Heslo a vložte své jedinečné heslo pro ochranu certifikátu. Klikněte na tlačítko **Další**.

Heslo si dobře zapamatujte nebo lépe jej uložte na bezpečné místo jako např. do správce hesel KeePass.

| 🗧 🐓 Průvodce exportem certifikátu                                                                           | ×     |
|----------------------------------------------------------------------------------------------------|-------|
| Zabezpečení<br>V zájmu zabezpečení je nutné privátní klíč chránit pomocí hesla nebo objektů<br>zabezpečení. |       |
| Názvy skupin a uživatelská jména (doporučeno)                                                               |       |
| Přidat                                                                                                    |       |
| Odebrat                                                                                                    |       |
|                                                                                                    |       |
|                                                                                                    |       |
|                                                                                                    |       |
| Heslo:                                                                                                    |       |
| •••••                                                                                                    |       |
| Potvrzení hesla:                                                                                            |       |
| •••••                                                                                                    |       |
| Šifrování: AES256-SHA256 🗸                                                                                  |       |
|                                                                                                    |       |
| Další Z                                                                                                    | rušit |

16. Po kliknutí na tlačítko Procházet... vyberte místo, kam se má certifikát uložit, zadejte název certifikátu a klikněte na Uložit.

Váš osobní certifikát by nyní měl být úspěšně nainstalován do Vašeho prohlížeče.

| ← <i> </i>           | e exportem certifikátu                                                                                                    | ×                              |
|----------------------|----------------------------------------------------------------------------------------------------|--------------------------------|
| Soubor pro<br>Zadeji | o export<br>te název souboru, do nějž chcete data exportovat.                                                                                                    | _                              |
|                      | Procházet                                                                                                    | x                              |
|                      | ← → ~ ↑ ↓ → Tento p → Stažené soubory ~ ♂                                                                                                    | Prohledat: Stažené soubory 🛛 🔎 |
|                      | Uspořádat 🔻 Nová složka                                                                                                    | III 🔹 🔹 😮                      |
|                      | <ul> <li>Rychlý přístup</li> <li>Plocha</li> <li>Stažené soub #</li> <li>Dokumenty #</li> <li>Git</li> <li>PS_skripts #</li> <li>Documents</li> <li>V</li> </ul> | Datum                          |
|                      | Název souboru: cert_433479_exp251020<br>Uložit jako typ: Formát Personal Information Exchange (*.pfx)                                                            | ~                              |
|                      | ∧ Skrýt složky                                                                                                    | Uložit Zrušit                  |

17. Klikněte na tlačítko **Další**.

Váš osobní certifikát by nyní měl být úspěšně nainstalován do Vašeho prohlížeče.

|                                                               | $\times$ |
|---------------------------------------------------------------|----------|
| 🔶 🐓 Průvodce exportem certifikátu                             |          |
|                                                               |          |
| Soubor pro export                                             |          |
| Zadejte název souboru, do nějž chcete data exportovat.        |          |
|                                                               |          |
| Název souboru:                                                |          |
| D:\Users\433479\Downloads\cert_433479_exp251020.pfx Procházet |          |
|                                                               |          |
|                                                               |          |
|                                                               |          |
|                                                               |          |
|                                                               |          |
|                                                               |          |
|                                                               |          |
|                                                               |          |
|                                                               |          |
|                                                               |          |
|                                                               |          |
|                                                               |          |
| Další Zruš                                                    | it       |

18. Klikněte na tlačítko Dokončit.

Váš osobní certifikát by nyní měl být úspěšně nainstalován do Vašeho prohlížeče.

| 🔶 😺 Průvodce exportem certifikátu                      | X                             |
|--------------------------------------------------------|-------------------------------|
| Dokončení Průvodce exportem certi                      | fikátu                        |
| Úspěšně jste dokončili Průvodce exportem certifikátu.  |                               |
| Zadali jste následující nastavení:                     |                               |
| Název souboru D:\Us                                    | ers\433479\Downloads\cert_    |
| Exportovat klíče Ano                                   |                               |
| Zahrnout všechny certifikáty v cestě k certifikátu Ano |                               |
| Formát souboru Forma                                   | it Personal Information Excha |
| <                                                      | >                             |
|                                                        |                               |
|                                                        |                               |
|                                                        |                               |
|                                                        |                               |
|                                                        |                               |
|                                                        |                               |
|                                                        | Dokončit Zrušit               |

19. Klikněte na tlačítko OK. Váš certifikát byl úspěšně uložen.

Své certifikáty si bezpečně archivujte. Opět můžete využít např. správců hesel jako je KeePass, které umožnují uchovávat i soubory tedy i certifikáty. Certifikát si můžete uložit ve vašem OneDrive.

Váš osobní certifikát by nyní měl být úspěšně nainstalován do Vašeho prohlížeče.

| ← 😺 Průvodce expo | ortem certifikátu                              |       |                                |  |
|-------------------|------------------------------------------------|-------|--------------------------------|--|
| Dokonče           | ní Průvodce exportem (                         | certi | ifikátu                        |  |
| Úspěšně jste d    | okončili Průvodce exportem certifiká           | tu.   |                                |  |
| Zauali jste nasi  | euujici nastaveni:                             | Dalu  | \422470\D                      |  |
| Nazev soubo       | ru                                             | 0:10  | sers (433479 (Downloads (cert_ |  |
| Zabroout vše      | uce<br>vchov certifikáty v cestě k certifikátu | Ano   |                                |  |
| Formát soubo      | oru                                            | Form  | nát Personal Information Excha |  |
|                   | Průvodce exportem certifikátu                  | ×     |                                |  |
| <                 | Export proběhl úspěšně.                        |       | >                              |  |
|                   | ОК                                             |       | ]                              |  |
|                   |                                                |       |                                |  |